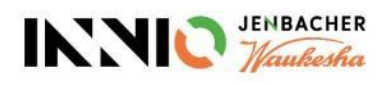

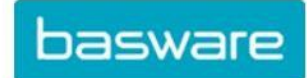

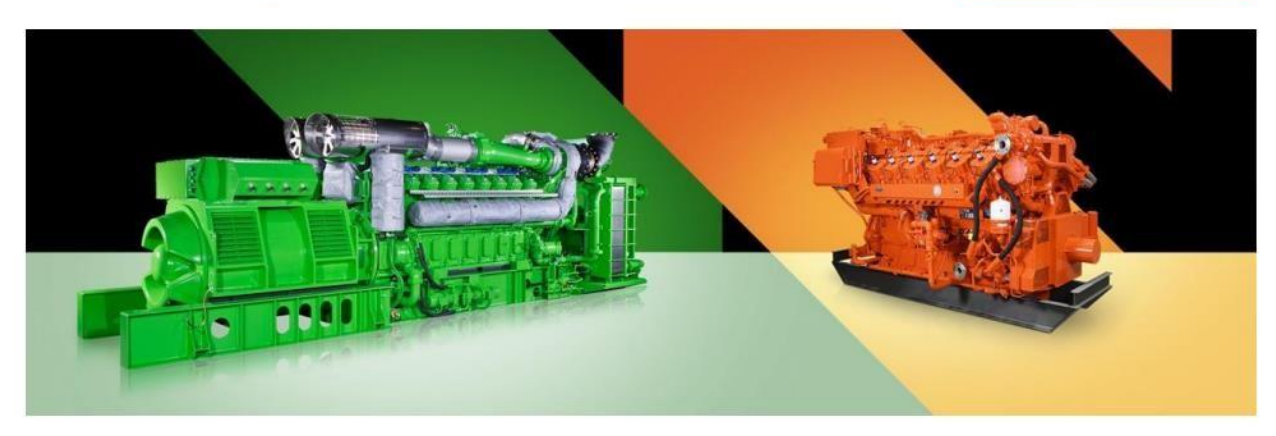

## Diretrizes para fornecedores

## Sobre como criar uma conta Basware, enviar faturas para INNIO e

## verificar o status das faturas.

Versão atual: v.25-04 Versão anterior: v.24-11 Última atualização: 16 de abril de 2025

## Conteúdo

| 1.  | INNIO está atualizando para faturas eletrônicas.                                          | 3    |
|-----|-------------------------------------------------------------------------------------------|------|
| 2.  | Requisitos gerais para o envio de faturas.                                                | 3    |
| 3.  | Criação rápida de uma conta na Basware                                                    | 3    |
| 4.  | Guia para selecionar o serviço Basware ideal de acordo com suas necessidades              | 4    |
| 5.  | Criação de uma conta na Basware                                                           | 6    |
| 6.  | Configuração do serviço de PDF e-Invoice (faturas PDF enviadas por e-mail).               | 9    |
| 7.  | Registrar mais endereços de e-mail para o envio de faturas eletrônicas em formato PDF     | . 10 |
| 8.  | Registre um endereço de e-mail de não resposta para o envio de faturas eletrônicas em PDF | . 13 |
| 9.  | Gerenciamento de sua conta na Basware.                                                    | . 14 |
| 10. | Onde enviar as faturas                                                                    | . 15 |
| 11. | Serviços Adicionais do Portal                                                             | . 17 |
| 12. | Solução de problemas                                                                      | . 18 |

## 1. INNIO está atualizando e implementando faturas eletrônicas.

Como parte das nossas soluções de automação de pagamento de contas, a INNIO está colaborando com a Basware, líder mundial em soluções de processos de compras, pagamentos e faturamento eletrônico.

Basware fornece uma plataforma online para o envio eletrônico de faturas e notas de crédito legíveis por máquina no formato e-PDF. O principal benefício é que as faturas são processadas em um formato estruturado, o que permite que sejam processadas de maneira oportuna.

#### O serviço é gratuito.

Depois de criar uma conta, você poderá:

- Enviar/carregar faturas.
- Verificar o status das faturas online.
- Gerenciar sua conta Basware.

#### Importante:

- Por favor, envie apenas faturas e notas de crédito para a Basware
  - Não envie:
    - Confirmações de ordem de compra
    - Catálogos
    - Lembretes de pagamento
    - Extratos de conta, etc.
- Os documentos listados acima devem ser enviados para o comprador de Sourcing relevante (indicado no PO) ou Contas a Pagar (veja a <u>Seção 9</u>).

### 2. Requisitos gerais para o envio de faturas.

Por favor, siga as seguintes diretrizes para garantir o processamento sem problemas das faturas e, consequentemente, pagamentos oportunos:

- A INNIO tem a seguinte política: sem ordem de compra, não há pagamento; portanto, o número da ordem de compra ou o número do plano de pagamento deve ser colocado em cada fatura, a menos que acordado de outra forma com a INNIO.
- Envie sua fatura logo após sua criação.
- Evite enviar e/ou criar faturas resumidas.
- Coloque um número de ordem de compra para cada fatura; evite múltiplos números de ordem de compra em uma fatura.

### 3. Criação rápida de uma conta na Basware

- Use o seguinte link para criar sua conta: <u>https://portal.basware.com/open/innio-basware</u>
- Selecione o idioma no canto superior direito e clique em 'Começar' (ou equivalente, dependendo do idioma selecionado).

- Siga os passos do registro. Adicione um endereço de e-mail que seja monitorado continuamente.
- Para mais detalhes, consulte a Seção 5.

## 4. Guia para selecionar o serviço Basware ideal de acordo com suas necessidades.

Dependendo das capacidades do seu sistema, decida qual método de faturamento você usará (lembre-se de que eles estão listados em ordem de confiabilidade de processamento e preferência da INNIO):

## 4.1. Fatura eletrônica em PDF (Faturas eletrônicas em PDF enviadas por e-mail) - registre e ative o(s) endereço(s) de e-mail de envio

**Importante**: Verifique se o formato da sua fatura atende aos requisitos de PDF para que possam ser interpretados pelo sistema:

- Ao selecionar uma linha na fatura, ela NÃO deve pular para a linha seguinte e/ou anterior (no exemplo a seguir, que provavelmente corresponde a uma fatura digitalizada criada com um software de reconhecimento de caracteres, o erro pode ser claramente visto):
- Todos os elementos da fatura devem ser selecionáveis (clicando com o mouse ou usando o atalho do teclado: Ctrl+A).

|                          |                                                                                             | Summe Arb<br>Summe Arti | eitswert<br>kel |
|--------------------------|---------------------------------------------------------------------------------------------|-------------------------|-----------------|
| Z922                     | Altreifenentsorgung<br>Summe Artikel                                                        | 4                       | Stück           |
| VSC225/55R17HVANCO<br>N  | Conti Vanco Cont.200                                                                        | 4                       | Stück           |
| 11-1020-01<br>11-1030-05 | Reifenhotel Paket<br>4 lose Reifen auf Felgen montieren<br>und wuchten<br>Summe Arbeitswert |                         |                 |
| Nr.                      | Beschreibung                                                                                | Menge                   | Einheit         |

- Se a fatura for copiada para o Word, todos os números e caracteres devem ser exibidos corretamente conforme planejado.
- Observe que elementos escritos à mão, digitalizados ou com imagens NÃO serão reconhecidos.
- Se os dados da sua empresa (nome da empresa, endereço, número do IVA, número da conta bancária) forem parte de uma imagem, o sistema não os reconhecerá.
- Um scanner não pode produzir um arquivo PDF que possa ser interpretado pelo sistema, razão pela qual deve ser criado e salvo com um software dedicado (Por exemplo: Word e Excel têm essa opção, então eles poderiam ser usados)
- Para o envio de faturas a partir do ERP (SAP) ou de um software de faturamento diretamente, consulte a <u>Seção 8</u>.

#### <u>Requisitos das faturas em detalhes.</u>

- O nome do arquivo PDF não deve conter nenhuma das seguintes palavras attachment, Anhang, Anlage, adjunto, annex, or liite.
- Adicione o número do pedido de compra se este foi comunicado pela INNIO.

- A fatura deve conter pelo menos os seguintes detalhes:
  - Descrição do item.
  - Total líquido.
  - % de IVA e valor nominal.
  - Total bruto.
  - Se houver várias linhas, o preço unitário do item x (por) a quantidade deve ser igual ao total da linha.

Se o acima não puder ser cumprido, use uma das seguintes opções:

4.2. Smart PDF (Faturas digitalizadas e enviadas por e-mail) - Registre-se para ver o status da fatura.

## 5. Criação de uma conta na Basware.

A conta Basware é gratuita. A INNIO não tem controle sobre seus dados de login (nome de usuário ou senhas), portanto, seu contato principal deve ser o departamento de suporte técnico da Basware. (https://basware.service-now.com/bw?id=bw\_sc\_cat\_item\_public).

#### 5.1. Sugestões para a criação de contas

- A conta Basware deve ser criada usando um endereço de e-mail que seja continuamente monitorado e seu proprietário será o responsável pela conta do administrador.
- Crie apenas uma conta, depois você pode adicionar mais usuários.
- Após configurar a conta, você pode adicionar mais usuários com direitos de administrador. Recomendamos atribuir pelo menos 2 pessoas com esses direitos.
- Qualquer administrador pode adicionar ou remover usuários.
- Os endereços de e-mail registrados para o envio das faturas eletrônicas em PDF não precisam necessariamente ser os mesmos que os do usuário da conta, embora possam ser.
- Para obter mais detalhes, consulte a Seção 9.

#### 5.2. Instruções para a criação da conta na Basware

- Link para a criação da conta: https://portal.basware.com/open/innio-basware
- Selecione o idioma no canto superior direito e clique em "Para começar" (ou seu equivalente de acordo com o idioma selecionado).

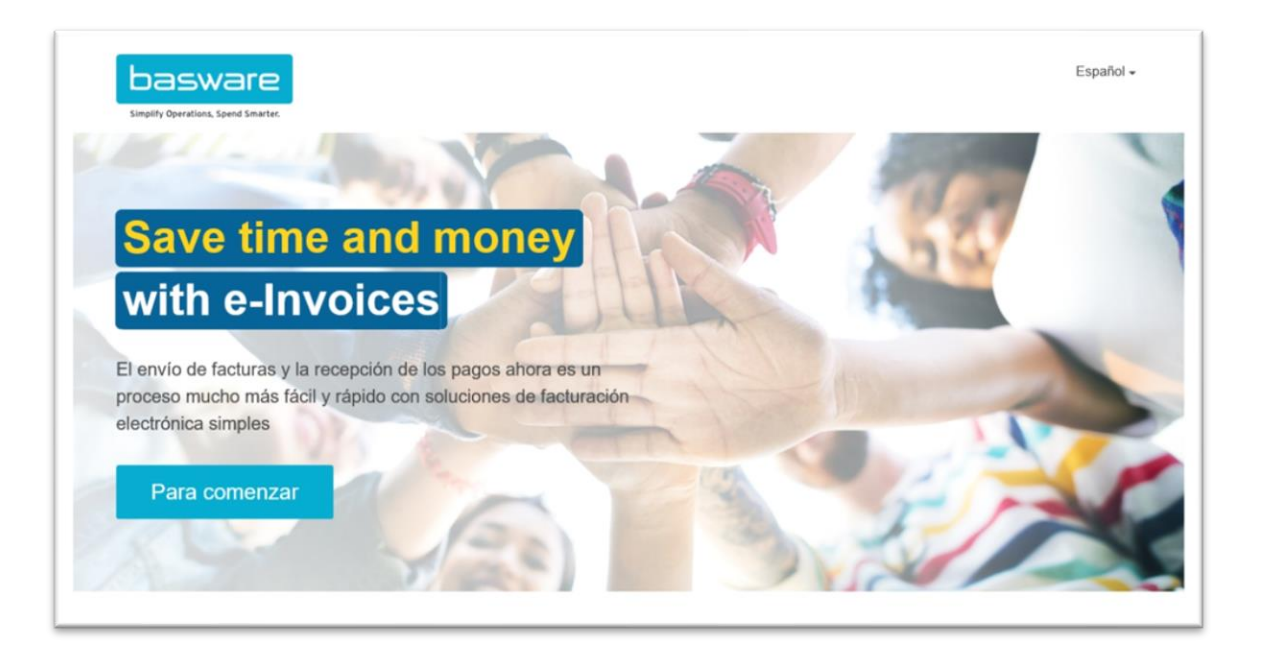

- Escolha o serviço que planeja usar para o envio de faturas (consulte a Seção 4):
  - $\circ$  Envie faturas em PDF por e-mail  $\rightarrow$  Arquivos PDF interpretados pelo sistema.
  - Insira e envie faturas online  $\rightarrow$  Crie faturas com um simples formulário online.
  - Faturas digitalizadas → Faturas em PDF.

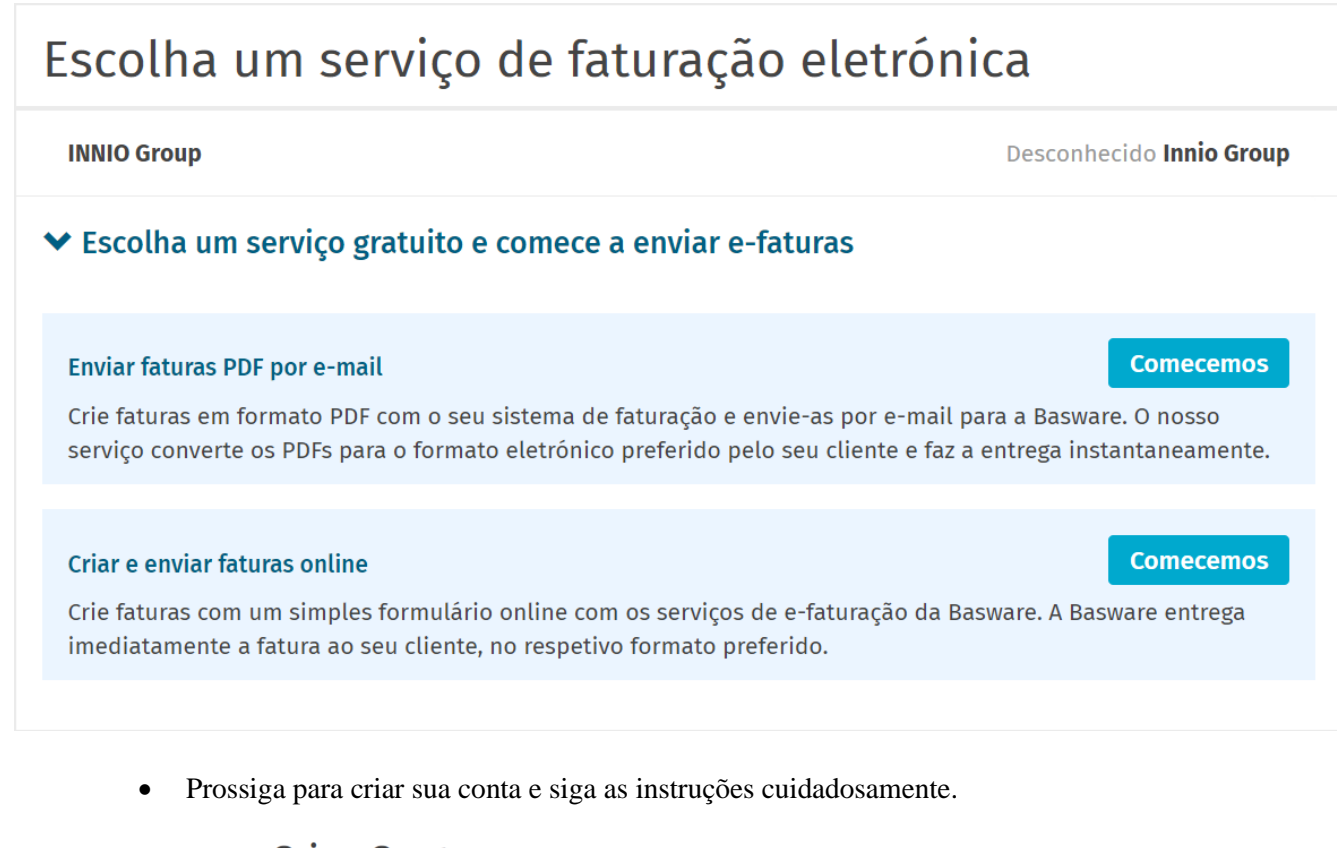

| Criar Conta                                                                                                    |                                           | Iniciar sessão |
|----------------------------------------------------------------------------------------------------|-------------------------------------------|----------------|
| Endereço de E-mail *                                                                                                    |                                           |                |
| Palavra-passe *                                                                                                    |                                           |                |
|                                                                                                    |                                           | Mostrar        |
| A sua palavra-passe deve incluir pelo meno<br><ul> <li>10 carateres</li> <li>um caráter em minúscula</li> <li>um caráter em maiúscula</li> </ul> | s<br>• um caráter especial<br>• um número |                |
| Concordo com os Termos Gerais para o<br>Criar Conta                                                                                              | Basware Portal Service.                   |                |
| Já tem uma conta? Prossiga para Iniciar ses                                                                                                    | são                                       |                |
| Precisa de ajuda? Visite a nossa Base de cor                                                                                                    | nhecimentos                               |                |

## Confirmar o seu endereço de e-mail

Obrigado por subscrever a Basware Network. O seu registo está praticamente concluído.

Clique na hiperligação abaixo para confirmar o seu endereço de e-mail e concluir a criação da sua conta. A hiperligação de confirmação expira em 7 dias.

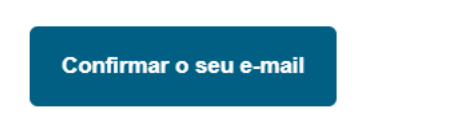

## Login

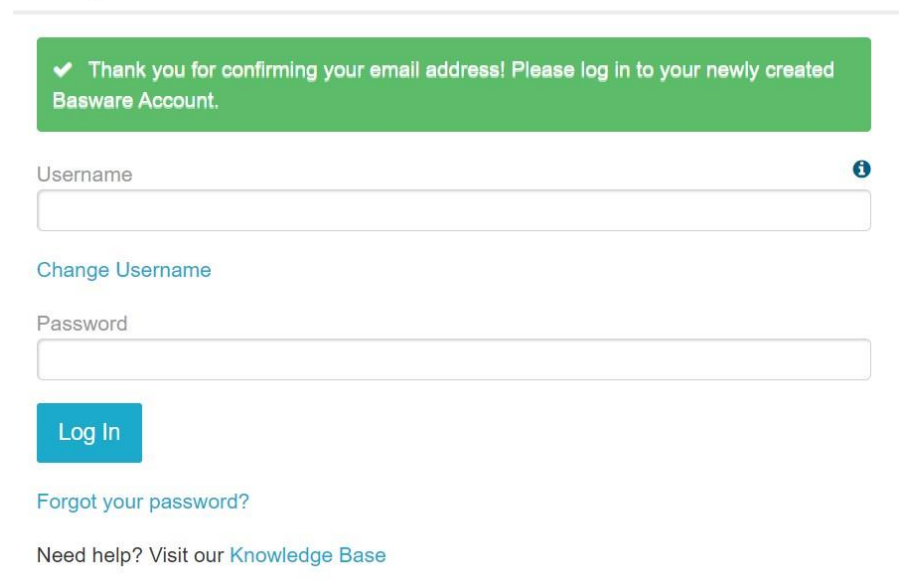

• Se você não planeja usar o serviço PDF e-invoice (faturas PDF enviadas por e-mail) ou o serviço "Invoice Key-in" (Faturas inseridas ON-LINE), você pode ignorar os próximos passos.

# 6. Configuração do serviço de PDF e-Invoice (faturas PDF enviadas por e-mail).

• Preencha todos os dados necessários.

| País de Registo *                                | IVA *                         | 0 |
|--------------------------------------------------|-------------------------------|---|
| Hungria 🗸                                        |                               |   |
| Nome da empresa registado *                      | Nome comercial da empresa     |   |
| Linha de morada 1 *                              | Adicionar uma linha de morada |   |
| Código Postal *                                  | Localidade *                  |   |
| Condado/Estado/Província                         |                               |   |
| DETALHES DE TRIBUTAÇÃO                           |                               |   |
|                                                  |                               |   |
| Contacto principal da sua organização para a Bas | sware                         |   |
| ● Pessoa ○ Lista de endereços                    |                               |   |
| Nome Próprio                                     | Apelido                       |   |
| Endereço de E-mail *                             |                               |   |
|                                                  |                               |   |

• Por favor, certifique-se de confirmar o endereço de e-mail pela segunda vez.

| Detalhes da empresa Definições do serviço                                                                          | Instruções                                                                          |
|----------------------------------------------------------------------------------------------------|-------------------------------------------------------------------------------------|
| O serviço não irá estar acessível aos utilizadores antes de a ativação.                                            | o ativar. Para ativar o serviço, clique em Seguinte e conclua                       |
| ✤ Endereço de e-mail para faturação                                                                                |                                                                                     |
| Introduza uma lista de endereços de e-mail a partir da c<br>faturas enviadas de endereços que não estejam incluído | qual vai enviar faturas aos seus clientes. O serviço rejeita<br>os na lista abaixo. |
|                                                                                                    | Confirmado                                                                          |
| Para adicionar um novo endereço de e-mail, ative o serv                                                            | iço e aceda às definições do serviço.                                               |
|                                                                                                    |                                                                                     |
| Cancelar                                                                                                    | Anterior Seguinte                                                                   |
| Sucesso                                                                                                    |                                                                                     |
| Configurou o serviço de e-faturas em PDF da Basware com êxito                                                      |                                                                                     |

Agora, pode começar a enviar e-faturas em PDF para o seu cliente.

Se pretender adicionar um novo endereço de e-mail, aceda às definições do sistema.

#### **Considerações Importantes:**

- Basware leva aproximadamente 2 (dois) dias para registrar a primeira fatura enviada de um endereço de e-mail recém-ativado.
- Ao concluir o registro, uma confirmação será enviada pelo sistema.
- A partir da segunda fatura, a Basware só enviará mensagens de erro se ocorrerem (consulte a seção 12).
- O status das faturas pode ser verificado no portal (ver seção 11).
- Se o design das faturas mudar, é importante notificar a Basware. Abra um ticket ou envie um e-mail para a caixa de entrada de AP correspondente (ver <u>seção 10</u>) e inclua uma amostra da nova imagem da fatura.

# 7. Registrar mais endereços de e-mail para o envio de faturas eletrônicas em formato PDF.

• O administrador deve fazer login em <u>https://portal.basware.com/</u> e seguir os seguintes passos:

Fechar

• Clique em "Serviços".

| basware                                                                    | Página Principal Documentos <b>Serviços</b> Rede Apoio ao cliente 💄                                                           | •    |
|----------------------------------------------------------------------------|----------------------------------------------------------------------------------------------------|------|
| Estas aplicações oferecem-lhe n<br>eficientes.                             | vas funcionalidades concebidas para tornar os seus processos de compras e vendas na Basware Commerce Network mais simples e n | nais |
| Geral                                                                      |                                                                                                    |      |
| Collaborate<br>Discutir faturas com os seus<br>parceiros de negócio online |                                                                                                    |      |
| A Enviar Faturas                                                           | 2                                                                                                    |      |
| <b>@</b>                                                                   |                                                                                                    |      |
| PDF e-Invoice                                                              | Invoice Key-In                                                                                                    |      |
| Enviar e-Faturas por e-mail                                                | Criar e enviar e-faturas na<br>Basware Commerce Network                                                                       |      |
|                                                                            |                                                                                                    |      |

• Clique no sinal de "+".

| ← PDF e-Invoice          |                      |              |                  |   |
|--------------------------|----------------------|--------------|------------------|---|
| ← Endereço de e-mai      | l para faturação     |              |                  | + |
| E-mail                   |                      | Estado       |                  |   |
| > mail.com               |                      | Confirm      | ado              | â |
| Termos Gerais da Basware | Aviso de Privacidade | Contacte-nos | Apoio ao cliente |   |

• Adicione o novo endereço de e-mail.

| ← PDF e-Invoice                                                               |                                |                  |
|-------------------------------------------------------------------------------|--------------------------------|------------------|
| ✤ Endereço de e-mail para faturação                                           |                                | +                |
| ADICIONAR NOVO ENDEREÇO DE E-MAIL<br>E-mail *<br>• Valor obrigatório em falta | Estado<br>Confirmação pendente | Cancelar Guardar |
| E-mail                                                                        | Estado                         |                  |
| mik360218@gmail.com                                                           | Confirmado                     | Û                |
| Termos Gerais da Basware Aviso de Privacidade                                 | Contacte-nos Apoio ao cliente  |                  |
| ← PDF e-Invoice                                                               |                                |                  |
| ✤ Endereço de e-mail para faturação                                           |                                | +                |
| E-mail                                                                        | Estado                         |                  |
| > gmail.com                                                                   | Confirmado                     | â                |
| > mail.com                                                                    | Confirmação pendente           | â                |

• A pessoa recém-adicionada receberá um e-mail da Basware para confirmar o endereço de e-mail.

| INNIO Group ha<br>that you can sta | s activated the <b>PDF E-invoice</b> service for your company. This means t sending them e-invoices, free of charge. |
|------------------------------------|----------------------------------------------------------------------------------------------------|
| To get started, c                  | onfirm your email address and we will set up the service for you.                                                    |

• Após a confirmação, a pessoa receberá a seguinte mensagem.

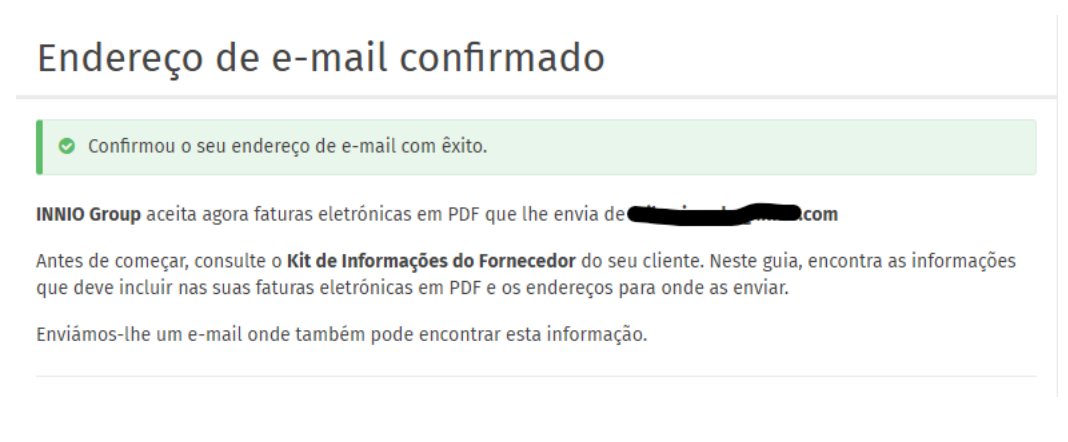

As alterações serão refletidas no portal.

| ← PDF e-Invoice                  |            |   |
|----------------------------------|------------|---|
| ✤ Endereço de e-mail para fatura | ção        | + |
| E-mail                           | Estado     |   |
| > .com                           | Confirmado | â |
| >.com                            | Confirmado | Ê |

# 8. Registre um endereço de e-mail de não resposta para o envio de faturas eletrônicas em PDF.

- Se suas faturas são enviadas de um ERP (SAP ou similar) ou um sistema de criação de faturas, você pode não ser capaz de receber o e-mail de confirmação da Basware.
- Siga estes passos para configurar um endereço de e-mail no sistema:

1. Certifique-se de que há pelo menos um endereço de e-mail confirmado para a fatura eletrônica em PDF.

- 2. Adicione o endereço de e-mail do sistema conforme descrito na seção anterior.
- 3. Abra um ticket para a Basware solicitando a ativação do endereço de e-mail pendente.

## 9. Gerenciamento de sua conta na Basware.

- Recomendamos atribuir direitos de administrador a pelo menos 2 usuários.
- Estes usuários não precisam ser os mesmos que enviam as faturas eletrônicas.
- As seguintes imagens mostram como modificar a conta (editar campos, adicionar/remover usuários, etc):

|                                                                                                   |                                                         |             |                   |                 |                       | Descrição Geral           |
|---------------------------------------------------------------------------------------------------|---------------------------------------------------------|-------------|-------------------|-----------------|-----------------------|---------------------------|
| scrição Geral / A Minha Con                                                                       | ita                                                     |             |                   |                 |                       | A Minha Organizaçã        |
|                                                                                                   |                                                         |             |                   |                 |                       | A Minha Conta             |
| A Minha Conta                                                                                     | :                                                       | » Editar    | » Ativar verifica | ção de dois pas | sos » Alterar Pa      | la<br>Ajuda               |
| E-mail                                                                                            | Nome de utilizador                                      |             | País              |                 |                       |                           |
| @gmail.com                                                                                        | @gmail.com                                              |             | Conta<br>Não      | desativada      |                       | Fim de sessão             |
| Idioma                                                                                            | Administrador da Empresa                                |             | 1140              |                 |                       |                           |
| Português                                                                                         | Sim                                                     |             |                   |                 |                       |                           |
| Histórico de início de sessão                                                                     |                                                         |             |                   |                 |                       |                           |
| Último início de sessão com êxito                                                                 | Último início de sessão                                 | o sem êxito |                   | Númer           | o de tentativas de ir | nício de sessão sem êxito |
| 07/12/2023 11:11:28                                                                               | /2023 11:11:28 esde o último início de sessão           |             |                   |                 | ~ ^ t.                |                           |
| crição Geral / A Minha Conta                                                                      |                                                         |             |                   | 0               | ultimo inicio de ses  | sao com exito             |
| crição Geral / A Minha Conta<br>Create New Account                                                |                                                         |             |                   | 0               | uttimo inicio de ses  | sao com exito             |
| crição Geral / A Minha Conta<br>Create New Account<br>mail                                        | Username                                                |             | Countr            |                 | uttimo inicio de ses  | sao com exito             |
| crição Geral / A Minha Conta<br>Create New Account<br>mail                                        | Username                                                |             | Countr<br>Sele    | v<br>ct Country | uttimo inicio de ses  | sao com exito             |
| crição Geral / A Minha Conta<br>Create New Account<br>mail                                        | Username<br>First Name                                  |             | Countr<br>Sete    | y<br>ct Country | uttimo inicio de ses  | sao com exito             |
| crição Geral / A Minha Conta<br>Create New Account<br>mail                                        | Username<br>First Name<br>Last Name                     |             | Countr<br>Sele    | y<br>ct Country | uttimo inicio de ses  | sao com exito             |
| crição Geral / A Minha Conta<br>Create New Account<br>mail<br>thone<br>anguage<br>Select Language | Username<br>First Name<br>Last Name                     |             | Countr<br>Sele    | este o<br>0     | uttimo inicio de ses  | sao com exito             |
| crição Geral / A Minha Conta<br>Create New Account<br>mail<br>Phone<br>anguage<br>Select Language | Username Username First Name Last Name Role             |             | Countr<br>Sete    | y<br>ct Country |                       | sao com exito             |
| crição Geral / A Minha Conta<br>Create New Account<br>mail<br>Phone<br>anguage<br>Select Language | Username<br>First Name<br>Last Name<br>Role<br>End User |             | Countr            | ct Country      | uttimo inicio de ses  | sao com exito             |

• A pessoa recém-adicionada receberá um e-mail da Basware para confirmar o endereço de e-mail:

## Ativar a sua conta da Basware Network

Criou uma conta nova para si na Basware Network. O seu nome de utilizador é:

innio.com

Para ativar a sua conta, visite a Basware Network e escolha uma palavra-passe segura para a sua conta. A hiperligação de ativação expira em **72** horas.

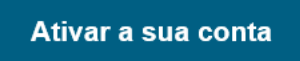

Se você, ou alguém da sua organização, não tiver solicitado esta conta de utilizador, ignore este e-mail.

### **10.** Onde enviar as faturas.

- As faturas enviadas para o canal de fatura eletrônica em PDF (PDF e-Invoice) só serão aceitas de endereços de e-mail confirmados (consulte a <u>Seção 6</u> e a <u>Seção 7</u>).
- Para outros documentos que não sejam faturas, veja a seção 1.
- Insira o endereço de e-mail da Basware apenas no campo "PARA" (não CC ou BCC).
- Envie as faturas para um dos seguintes endereços, dependendo da entidade da INNIO à qual você presta serviços:

| Entidade Legal                                                                           | Faturas Eletrônicas em<br>formato PDF (ver Seção 3) | Faturas não legíveis por<br>máquina           | E-mail para perguntas sobre pagamentos |
|------------------------------------------------------------------------------------------|-----------------------------------------------------|-----------------------------------------------|----------------------------------------|
| INNIO Jenbacher GmbH &<br>CO OG                                                          | Jenbacher.Austria@email.basw<br>are.com             | Jenbacher.Austria@bscs.baswa<br>re.com        | AP.Jenbacher@innio.com                 |
| INNIO Waukesha Gas<br>Engines Inc                                                        | Waukesha.USA@email.baswar<br>e.com                  | Waukesha.USA@bscs.basware<br>.com             | WaukeshaAPinquiry@innio.co<br>m        |
| INNIO Waukesha Canada<br>Corporation (previously<br>Distributed Power Canada<br>Company) | Welland.Canada@email.baswa<br>re.com                | Welland.Canada@bscs.basware<br>.com           | Welland.APinquiry@innio.com            |
| Jenbacher GmbH                                                                           | Jenbacher.Germany@email.bas<br>ware.com             | Jenbacher.Germany@bscs.bas<br>ware.com        | B2P.Frankenthal@innio.com              |
| INNIO Jenbacher<br>International B.V.<br>(previously Jenbacher<br>International B.V.)    | Jenbacher.NetherlandsIBV@e<br>mail.basware.com      | Jenbacher.NetherlandsIBV@bs<br>cs.basware.com | B2P.Alblasserdam@innio.com             |
| INNIO Jenbacher<br>Netherlands B.V. ( previously<br>Jenbacher B.V. )                     | Jenbacher.Netherlands@email.<br>basware.com         | Jenbacher.Netherlands@bscs.b<br>asware.com    | B2P.Alblasserdam@innio.com             |

| Jenbacher SL                                                                                                    | Jenbacher.Spain@email.basw<br>are.com    | Jenbacher.Spain@bscs.baswa<br>re.com    | B2P.Madrid@innio.com           |  |
|----------------------------------------------------------------------------------------------------|------------------------------------------|-----------------------------------------|--------------------------------|--|
| Jenbacher A/S                                                                                                    | Jenbacher.Denmark@email.b<br>asware.com  | Jenbacher.Denmark@bscs.bas<br>ware.com  | b2p.hinnerup@innio.com         |  |
| Jenbacher Sp. z o.o                                                                                                    | Jenbacher.Poland@email.bas<br>ware.com   | Jenbacher.Poland@bscs.basw<br>are.com   | b2p.Warsaw@innio.com           |  |
| Innio Jenbacher<br>International B.V<br>Sucursal Em Portugal<br>(previously Jenbacher<br>International B.V<br>Portugal Branch ) | Jenbacher.Portugal@email.ba<br>sware.com | Jenbacher.Portugal@bscs.bas<br>ware.com | b2p.Lisbon@innio.com           |  |
| Jenbacher Gas Engines                                                                                                    | Jenbacher.Hungary@email.ba               | Jenbacher.Hungary@bscs.bas              | b2p.Budapest@innio.com         |  |
| Hungary Kft.                                                                                                    | sware.com                                | ware.com                                |                                |  |
| Jenbacher Srl                                                                                                    | Jenbacher.Italy@email.baswa<br>re.com    | Jenbacher.Italy@bscs.baswar<br>e.com    | B2P.Dossobuono@innio.com       |  |
| INNIO Jenbacher<br>International B.V., Belgium<br>branch (previously<br>Jenbacher International<br>B.V Belgium branch )         | Jenbacher.Belgium@email.ba<br>sware.com  | Jenbacher.Belgium@bscs.bas<br>ware.com  | b2p.Benelux@innio.com          |  |
| INNIO Jenbacher                                                                                                    | Jenbacher.Singapore@email.b              | Jenbacher.Singapore@bscs.ba             | jenbacher.singaporeAP@inni     |  |
| Singapore Pte. Ltd.                                                                                                    | asware.com                               | sware.com                               | o.com                          |  |
| INNIO Jenbacher North                                                                                                    | Jenbacher.USA@email.baswa                | Jenbacher.USA@bscs.baswar               | Jenbacher.USAP@innio.com       |  |
| America LLC                                                                                                    | re.com                                   | e.com                                   |                                |  |
| Jenbacher S. de R.L. de                                                                                                    | Jenbacher.Mexico@email.bas               | Jenbacher.Mexico@bscs.bas               | B2P.Mexico@innio.com           |  |
| C.V.                                                                                                    | ware.com                                 | ware.com                                |                                |  |
| Northeast-Western Energy                                                                                                    | Jenbacher.SPVUSA@email.b                 | Jenbacher.SPVUSA@bscs.ba                | nes-wes.jenbacher.ap@innio.com |  |
| Systems USA LLC                                                                                                    | asware.com                               | sware.com                               |                                |  |
| INNIO Energy Services                                                                                                    | INNIO.EnergyServices.Germ                | INNIO.EnergyServices.Germ               | Invoices_IESG@innio.com        |  |
| GmbH                                                                                                    | any@email.basware.com                    | any@bscs.basware.com                    |                                |  |

### 11. Serviços Adicionais do Portal.

Ao acessar o Portal da Basware (https://portal.basware.com) é possível verificar o status das faturas enviadas.

- Clique em Documentos; a lista de faturas recentes será exibida.
- A busca avançada pode ser utilizada clicando na seta indicada e vermelha a seguir:

| basware                                                                                                    |                  | Página I | Principal Doc | umentos | Serviços | Rede | Apoio ao cliente | 🛔 mik360218@gmail.co 👻 |
|----------------------------------------------------------------------------------------------------|------------------|----------|---------------|---------|----------|------|------------------|------------------------|
| Introduzir um número                                                                                                    | de documento     |          | ·             | Pesqui  | sar      |      |                  |                        |
| Tudo                                                                                                    | Caixa de entrada | Enviado  | Fatura        | •       |          |      |                  |                        |
| A mostrar todos os 0 resultados Intervalo de Datas: 07/11/2023 😒                                                                                                    |                  |          |               |         |          |      |                  |                        |
| Ultima atualização ~       Estado >       Informações ( Ordenar por: Data do Documento \$ Data de Vencimento \$ )         A pesquisa não encontrou documentos comerciais que correspondam aos seus critérios de pesquisa. |                  |          |               |         |          |      |                  |                        |

• Na seção de Suporte Técnico, você pode encontrar recursos online para perguntas técnicas.

| basware                                                                                                    | Página Principal                                                        | Documentos                                                  | Serviços                                   | Rede | Apoio ao cliente                                                                | <b>≜</b>                                                                                                    |
|----------------------------------------------------------------------------------------------------|-------------------------------------------------------------------------|-------------------------------------------------------------|--------------------------------------------|------|---------------------------------------------------------------------------------|----------------------------------------------------------------------------------------------------|
| Apoio ao cliente                                                                                                    |                                                                         |                                                             |                                            |      |                                                                                 |                                                                                                    |
| Precisa de uma ajuda? Consulte as nossas propostas de apoio<br>informações sobre a Basware Network:<br>Ajuda Online Obtenha instruções passo por passo para as tare<br>fundo sobre os serviços Basware Rede<br>Base de Conhecimentos Basware Encontre respostas a pergunt<br>e contacte o Apoio ao Cliente da Basware | ao cliente e obtenha<br>fas habituais, vídeos<br>as frequentes, leia so | uma ampla divers<br>de instrução e inf<br>oluções para prob | sidade de<br>formações de<br>lemas habitua | ais  | Novidades de<br>Consulte as novas<br>deste mês.<br>Página de Nova Fu<br>Network | Criar uma fatura<br>Enviar uma fatura eletrônica<br>ao seu cliente com o nosso<br>formulário da Web<br>riar nova fatura<br>esta versão<br>funcionalidades na versão<br>uncionalidade do Basware |
| Termos Gerais da Basware Aviso de Privacidade Contacte-                                                                                                    | nos Apoio ao clien                                                      | te                                                          |                                            |      |                                                                                 |                                                                                                    |

## 12. Solução de problemas

A seguir, as mensagens de erro mais comuns e sua solução:

| Error                                                                                                    | Explicação                                                                                                    | Solução                                                                                                    |
|----------------------------------------------------------------------------------------------------|----------------------------------------------------------------------------------------------------|----------------------------------------------------------------------------------------------------|
|                                                                                                    |                                                                                                    |                                                                                                    |
| Seu e-mail foi rejeitado pelo serviço de<br>faturas eletrônicas (PDF e-Invoice) da<br>Basware porque vem de um endereço não<br>registrado. | O serviço de faturas eletrônicas da Basware só aceita e-mails de endereços registrados.                                                                                                    | Por favor, registre-se e ative seu<br>endereço de e-mail para enviar faturas<br>eletrônicas (ver <b>seção 7 e 8</b> ).                                                                                                    |
| Não foi possível extrair texto da fatura.                                                                                                  | O arquivo é uma cópia digitalizada. É uma<br>imagem ou foto, embora em formato PDF.                                                                                                    | O PDF deve ser legível por máquina<br>(ver <b>Seção 4</b> ). Por favor, envie as faturas<br>para um dos seguintes endereços,<br>dependendo da entidade da INNIO à<br>qual você presta serviços (ver <b>Seção 10</b> ).                                                                         |
| Algum texto não pôde ser extraído da fatura.                                                                                               | Embora o PDF pareça ter texto selecionável, a fatura não é completamente interpretada pelo sistema. Ao selecionar o texto para copiar, o ponteiro pula de linha em vez de selecionar a linha. | Se você não pode gerar a fatura com um<br>criador de PDF. Por favor, envie as<br>faturas para um dos seguintes endereços,<br>dependendo da entidade da INNIO à<br>qual você presta serviços (ver <b>Seção 10</b> ).                                                                            |
| O tipo do documento PDF está incorreto.                                                                                                    | O documento não é uma fatura.<br>Provavelmente é um lembrete de pagamento,<br>saldo, etc.                                                                                                    | Ver <b>Seção 1 e 10</b> .                                                                                                    |
| O documento contém 2 faturas X1 e X2.                                                                                                    | Duas faturas na mesma página (múltiplas páginas).                                                                                                    | Por favor envie apenas uma fatura por arquivo PDF.                                                                                                    |
| Falta o endereço do destinatário ou o endereço na fatura está incorreto.                                                                   | Falta o nome e o endereço da respectiva entidade da INNIO.                                                                                                    | O nome da rua, a cidade e o código<br>postal do destinatário (a entidade legal<br>da INNIO) devem estar impressos no<br>documento.                                                                                                    |
| O cálculo não está correto.                                                                                                    | O total da linha não é igual a preço por<br>unidade x quantidade - desconto                                                                                                    | Por favor, certifique-se de que o total<br>por linha está corretamente calculado e<br>que os descontos aplicados estão<br>indicados. Por favor, envie as faturas<br>para um dos seguintes endereços,<br>dependendo da entidade da INNIO à<br>qual você presta serviços (ver <b>Seção 10</b> ). |
| Faltam as quantidades dos itens na fatura.                                                                                                 | Não há detalhe disponível.                                                                                                    | Inclua os seguintes detalhes: item,<br>descrição, preço unitário, quantidade,<br>total do item. Você também pode usar os<br>seguintes endereços, dependendo da<br>entidade da INNIO à qual você presta<br>serviços (ver <b>Seção 10</b> ).                                                     |

Se você receber uma mensagem de erro com uma explicação pouco clara, entre em contato com o suporte da Basware ou com a equipe correspondente da INNIO AP (consulte a <u>Seção 10</u>).

Caso você não consiga eliminar a causa da falha, reenvie a fatura rejeitada para o endereço indicado na <u>Seção</u> <u>10.</u>